## 全國特殊教育資訊網 研習報名步驟

 全國特殊教育資訊網,網址: <u>https://special.moe.gov.tw/</u> 將頁面向下拉,點選「研習報名」

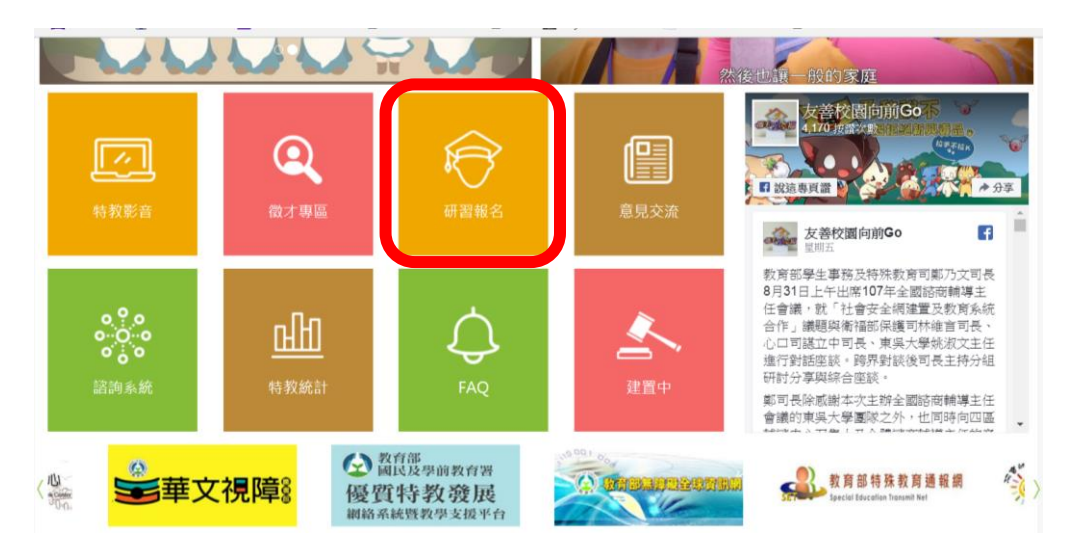

#### 2. 「開啟查詢」

|                                                           | 特教消息 | 特教政策                            | 行政支持                             | 教學輔導          | 特教輔具               | 轉銜輔導             | 特教出版   | 特教資源                                 |       |
|-----------------------------------------------------------|------|---------------------------------|----------------------------------|---------------|--------------------|------------------|--------|--------------------------------------|-------|
| #<br>★ 特教影音<br>★ 衛才惠區                                     | ***  | > 研習報名<br>研習報名                  |                                  |               |                    |                  |        |                                      |       |
| <ul> <li>★ 諮詢系統</li> <li>★ 意見交流</li> </ul>                |      | 縣市特教研習                          | 大專特教研習                           | 國教署           | 特教研習 教             | 育部委辦研習<br>1人研習紀錄 | 特教研習統計 |                                      |       |
| <ul> <li>★ 研習報名</li> <li>★ FAQ</li> <li>◆ 特教統計</li> </ul> |      | 《縣市教育局                          | 特教研習活動                           | >             |                    |                  |        |                                      | 開啟查詢↓ |
|                                                           | Į    | 學年 研習日:                         | 期 名                              | 稱             | 登錄單位               | 主辦單位<br>承辦單位     | 參加資格   | 名額 開放報名區間                            | 錄取名單  |
|                                                           |      | 2018-10<br>107 ~ 2018-<br>03 下台 | -03 [一般研習<br>10- 教師在特排<br>F 諮商知能 | ]精進普通<br>約之心理 | 縣立中原國小<br>學校自辦研習   | 特教處<br>南投縣中原國小   |        | 2018-09-05<br>~ 2018-10-<br>02<br>報名 | 查閱    |
|                                                           |      | 2018-09<br>107 ~ 2018-1         | -13<br>09- [一般研習                 | ]認識導盲         | 嘉義縣立阿里山<br>國民中小學附設 | 阿里山國民中小          | 限本校教   | 2018-09-05<br>~ 2018-09-<br>12       | 香朗    |

## 2. 活動名稱輸入『學生不專心,老師該怎麼辦?』

### →點選「查詢」

| 《縣市教育局 特教研習活動》             | 開啟查詢↓ |
|----------------------------|-------|
|                            |       |
| 登入縣市: 所有縣市 研習性質: 所有性質      |       |
| 各級學校: 所有學校 教育局處: 所有單位      |       |
| 學年 所有學年 所有學期 年份 所有年份 所有月份  |       |
| 關鍵字: 活動名稱 亭心,老師該怎麼辦? 查詢 清空 |       |

4. 點選「**報名**」

| 學年  | 研習日期                              | 名稱                | 登錄單位             | 參加資格                 | 名額   | 開放報名區間                 | 錄取名單 |
|-----|-----------------------------------|-------------------|------------------|----------------------|------|------------------------|------|
| 109 | 2020-10-07 ~<br>2020-10-07 下<br>午 | 學生不專心,老師該怎<br>麼辦? | 縣立中山國小<br>學校自辦研習 | 本校行政人<br>員、教師、家<br>長 | 120人 | 2020-09-14 ~<br><br>報名 | 查閱   |

- 5. 輸入身分、身分證字號、出生日期,點選「報名」
- 生日欄位可<u>自行輸入</u>,例如:1999-09-09

| 新増報名          | 已報名研習      |  |  |
|---------------|------------|--|--|
| 填寫報           | 名資料        |  |  |
| 老師(或學校行政人員)   | -          |  |  |
|               |            |  |  |
|               |            |  |  |
| □ 外僑或僑生(請輸入本國 | 藉學生護照或居留證號 |  |  |
| 報             | 名          |  |  |
|               | 報名         |  |  |

# 6. 填寫基本資料後「送出」,即完成報名。打\*均須填寫

| 基本資料  |            |         |     |                      |        |          |              |  |
|-------|------------|---------|-----|----------------------|--------|----------|--------------|--|
| 報名者身分 | 老師 (或學校行政人 | 員) ★身   | 份證字 |                      |        | *聯絡電     | 04 - 7222033 |  |
| *姓名   | 黃淑芳        | 號<br>*手 | 機   | 0935760856           |        | *出生日     |              |  |
| *服務單位 | 縣立中山國小     |         | 選擇學 | <sup>題校</sup> *Email | t93172 | 2004@gma | ail.com      |  |

#### • Email信箱請正確填寫,個人信箱請勿提供他人使用

| *任教階段   | □幼兒園 ☑國小 □國中 □                   | □高中職 □大專 □ | 〗特殊學校            |  |  |  |  |
|---------|----------------------------------|------------|------------------|--|--|--|--|
| 職務內容    | 特教組長                             |            |                  |  |  |  |  |
| *員額編制   | 正式編制教師                           |            |                  |  |  |  |  |
| *教師資格登記 | ◉ 特殊合格老師                         |            |                  |  |  |  |  |
|         | ☑ 身心障礙類 🔲 資賦優異類                  |            |                  |  |  |  |  |
|         | ◎ 一般合格老師                         |            |                  |  |  |  |  |
|         | ◎ 不具教師資格                         |            |                  |  |  |  |  |
| 特殊需求服務  | 聽障須 □手語翻譯員                       | ■字譯員       | ■聽障座位安排          |  |  |  |  |
|         | 視障須 ■點字                          | ■ 放大字體     | ■ 視障座位安排         |  |  |  |  |
|         | 肢障須 □ 輪椅                         | ■ 肢障座位安排   | ■其他特殊需求          |  |  |  |  |
| 是否吃素    | □是                               |            |                  |  |  |  |  |
| 報名方式    | ◎ 教育局推派  ◎ 學校推派                  | ◎ 自行報名 ◎ 輔 | 導區外特教老師          |  |  |  |  |
| 搭乘接駁車   | ■是,我要搭乘接駁車前往會場(主辦單位若有提供接駁車方可選此項) |            |                  |  |  |  |  |
| 接駁地點    | ◎ 乘坐高鐵接駁車   ◎ 乘坐台鐵接駁車   ◎ 其他選項   |            |                  |  |  |  |  |
| 代訂住宿    | □是,我要申請代訂住宿(二天                   | 以上研習,主辦單位  | 若提供代訂住宿服務,方可選此項) |  |  |  |  |
| 備註      |                                  |            |                  |  |  |  |  |

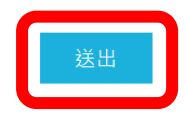